# ICP DAS SmartQ SDK User Manual

[Version 1.0]

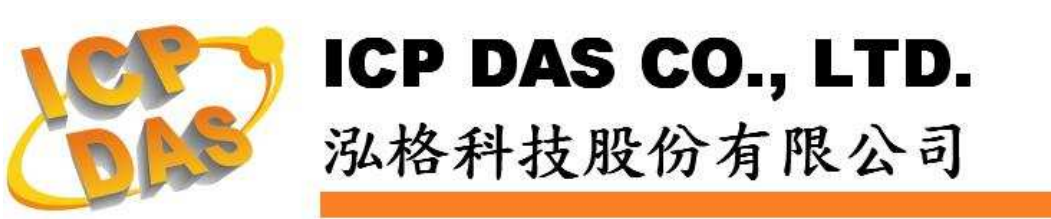

# 免责声明 Warning

泓格科技股份有限公司对于因为应用本产品所造成的损害并不 负任何法律上的责任。本公司保留有任何时间未经通知即可变更与修 改本档内容之权利。本文所含信息如有变更,恕不予另行通知。

本公司尽可能地提供正确与可靠的信息,但不保证此信息的使用 或其它团体在违反专利或权利下使用。此处包涵的技术或编辑错误、 遗漏,概不负其法律责任。

# 版权 Copyright

© 2009 泓格科技股份有限公司保留所有权利。

# 商标识别 Trademark

本档提到的所有公司商标、商标名称及产品名称分别属于该商标或名称的拥有者所有。

## 授权宣告 License

使用者仅被授权可以在单一计算机上与有限条件下使用、备份软件与相关数据,不得同时于该单一计算机外使用本软件。本公司仍保有此软件与相关数据的著作权及其它智能财产权。除非事先经过本公司的书面授权,否则禁止重制、传送及散布等方式取得部份或全部软件或相关的复制品。

# 目录:

| 1.      | 建置     | <b>建置环境</b>                        |    |
|---------|--------|------------------------------------|----|
|         | 1.1    | C / C++                            | 4  |
|         | 1.2    | C# / VB .Net                       | 5  |
| 2. 函式界面 |        | 7                                  |    |
|         | 2.1    | 自定义结构 PSPARMS:                     | 7  |
|         | 2.2    | 函式:                                | 10 |
| 3.      | 范例程序说明 |                                    | 16 |
|         | 3.1    | Publish.c (Publish_WinCE.cpp)      | 16 |
|         | 3.2    | SubScribe.c (SubScribe _WinCE.cpp) | 18 |

# 1. 建置环境

在建置程序之前,建议使用者先参考WinPAC-8000 User Manual

(WinPAC\_8x4x\_user\_manual\_v2.0.1.pdf),初步了解整个开发环境架设与开发步骤。

手册下载网址:

http://ftp.icpdas.com/pub/cd/winpac/napdos/wp-8x4x\_ce50/document/winpac\_ 8x4x\_user\_manual\_v2.0.1.pdf

# 1.1 C / C++

# • Windows

- 1. 建立一个Visual Studio C++的Win32 Console空项目。
- 2. 将Publish.c、SmartQAPI.h、MQTT.dll及MQTT.lib等4个档案复制到该项目档夹内。
- 3. 将SmartQAPI.h及Publish.c汇入该专案。
- 4. 于该项目的连接器中加入ws2\_32.lib及MQTT.lib。
- 5. 将Publish.c的Precompiled Headers设定为Not using precompiled headers。
- 6. 重复1-5步骤, 唯其中2、3、5步骤中Publish.c档案改为SubScribe.c档案。
- 7. 执行Publish及SubScribe程序。

# • QP-8x1/QP-8x2

- 选定已安装eMbedded Visual C++的计算机为程序开发平台,您也可以 至Microsoft网站免费下载eMbedded Visual C++。
- 安裝WinPAC SDK: pac270\_sdk\_20091006.msi (已放置于 SmartQ CD-ROM:\SmartQ SDK\ PAC270 SDK 目录中)或以后的版本于此平台。(请参考WinPAC-8000 User Manual 第4.2节 "Installing WinPAC SDKs")
- 3. 建立一个eMbedded Visual C++的WCE Application项目。(请参考 WinPAC-8000 User Manual 第4.6节 "Your First Program in eMbedded Visual C++")
- 将Publish\_WinCE.cpp、SmartQAPI.h、WMQTT\_CE\_MT.dll、 WMQTT\_CE\_MT.lib等4个档案复制到该项目档夹内。
- 5. 将SmartQAPI.h及Publish\_WinCE.cpp汇入该专案。
- 6. 于该项目的连接器中加入WMQTT\_CE\_MT.lib。
- 7. 将Publish\_WinCE.cpp的Precompiled Headers设定为Not using precompiled headers。

- 8. 于该项目的WCE Configuration工具列(tool bar)中将STANDARDSDK 改为PAC270。
- 9. 并于主选单Tools\Configure Platform Manager中选取PAC270 Device,进入Device Properties页面将Transport设定为TCP/IP Transport for Windows CE,以及Startup Server设定为Manual Server。
- 10. 执行程序,出现CEMGRC.EXE的cmd指令。
- 11. 将CEMGRC.EXE的cmd指令输入QP-8x1/QP-8x2 WinCE中。
- 12. 执行QP-8x1/QP-8x2 WinCE内下载回来的执行文件程序(默认储存于 Micro\_SD档夹内,另外WMQTT\_CE\_MT.dll必须放入执行文件的目录 当中)。
- 13. 建立SubScribe项目: 重复3-12步骤, 唯其中4、5、7步骤中 Publish\_WinCE.cpp档案改为SubScribe\_WinCE.cpp档案。
- 14. 执行Publish及SubScribe程序。

# 1.2 C# / VB .Net

# • Windows

- 1. 建立一个Visual Studio C#(或VB)的Console应用程序(Console Application)空项目。
- 将Publish.cs(或Publish.vb)、MQTT.dll与MQTTDotNet.dll等3个档案 到该项目档案夹内。
- 3. 在方案总管"Solution Explorer"窗口中,右键点选参考Reference, 或点选项目属性(properties)选择参考页签,新增MQTTDotNet.dll的参 考路径。
- 将Publish.cs(或Publish.vb)汇入该项目,确认档案开头有加入using ICPDAS.SmartQ(或Import ICPDAS.SmartQ)。
- 5. 重复1-4步骤,唯其中2、4步骤中Publish.cs(或Publish.vb)档案改为 SubScribe.cs(或SubScribe.vb)档案。
- 6. 另外MQTT.dll与MOTTDotNet.dll必须放入执行文件的目录当中。
- 7. 执行Publish及SubScribe程序。

# • QP-8x1/QP-8x2

- 安装WinPAC SDK: pac270\_sdk\_20091006.msi (已放置于 SmartQ CD-ROM:\SmartQ SDK\ PAC270 SDK 目录中)或以后的版本于此 平台。(请参考WinPAC-8000 User Manual 第4.2节 "Installing WinPAC SDKs")
- 2. 建立一个Visual Studio C#(或VB)的Smart Device中Windows CE 5.0

的Console应用程序(Console Application)空项目。(请参考 WinPAC-8000 User Manual 第4.4节 "Your First Program in C#" 或 第4.5节 "Your First Program in VB.net")

- 将Publish.cs(或Publish.vb)、WMQTTDotNetCF.dll、 WMQTT\_CE\_MT.dll等3个档案复制到该项目档案夹内。
- 在方案总管"Solution Explorer"窗口中,在项目节点上按右键选择参 考Reference,或点选项目属性(properties)选择参考页签,新增 WMQTTDotNetCF.dll的参考路径。
- 5. 在项目节点上按右键选择Change Target Platform,在Change To选项中,将平台改为PAC270。
- 在设备(Device)页签中,将Target Device改选 为"PAC50-ARMV4:ARMV4I\_Releas"
- 7. 将Publish.cs(或Publish.vb)汇入该项目,确认档案开头有using ICPDAS.SmartQ(或Import ICPDAS.SmartQ)。
- 8. 建立SubScribe项目: 重复2-7步骤, 唯其中3、7步骤中Publish.cs档案 改为Subscribe.cs(或Subscribe.vb)档案。
- 9. 参考QPAC硬件使用手册,编译完后将程序以FTP上传到QPAC的存放 目录。
- **10.** WMQTTDotNetCF.dll、WMQTT\_CE\_MT.dll必须放入执行文件的目录 当中
- 11. 执行Publish及SubScribe程序。

# 2. 函式界面

# 2.1 自定义结构 PSPARMS:

| 参数名称    | 类型      | 用途                              |
|---------|---------|---------------------------------|
| pBroker | char* / | 用以储存SmartQ QP-500的网络地址或         |
|         | String  | 主机名称。                           |
| Port    | Int     | SmartQ QP-8x1/QP-8x2 or Windows |
|         |         | Client与SmartQ QP-500连接的通讯端口     |
|         |         | 号码,标准设置为1883。                   |
| Торіс   | char* / | SmartQ QP-8x1/QP-8x2 or Windows |
|         | String  | Client发布至SmartQ QP-500的讯息主题     |
|         |         | 或及SmartQ QP-8x1/QP-8x2 or       |
|         |         | Windows Client与SmartQ QP-500订阅  |
|         |         | 的讯息主题。一般而言,讯息主题常见三              |
|         |         | 种特殊字符:                          |
|         |         | 分隔符: (/)                        |
|         |         | 单一层级: (+)                       |
|         |         | 多层层级: (#)                       |
|         |         | 举例说明:                           |
|         |         | 例1: topic = LEVEL1              |
|         |         | 讯息主题为LEVEL1                     |
|         |         | 例2: topic = LEVEL1/LEVEL2       |
|         |         | 讯息主题为LEVEL1/LEVEL2,分隔           |
|         |         | 符(/)在此可视为LEVEL2继承               |
|         |         | LEVEL1主题,而非LEVEL1或              |
|         |         | LEVEL2主题。                       |
|         |         | 例3: topic = LEVEL1/LEVEL2/+     |
|         |         | 对于LEVEL1/LEVEL2/及所有             |
|         |         | LEVEL1/LEVEL2/LEVEL3共三层         |
|         |         | 的主题感兴趣。                         |
|         |         | 例4: topic = LEVEL1/LEVEL2/#     |
|         |         | 对于所有继承LEVEL1/LEVEL2的            |
|         |         | 主题全部感兴趣。                        |
| qos     | Int     | 用以设定SmartQ QP-8x1/QP-8x2 or     |
|         |         | Windows Client与SmartQ QP-500间讯  |
|         |         | 息传输的服务质量, Qos值越高则传输质            |
|         |         | 量越高,相对地网络负荷则越重。其值可              |

|               |          | 为0,1或2,默认值为0。                   |
|---------------|----------|---------------------------------|
|               |          | 当Qos值为:                         |
|               |          | 0:最多仅传送一次,不论传送是否成功              |
|               |          | 皆不再传送。                          |
|               |          | 1:至少传送一次,直到确保SmartQ             |
|               |          | QP-500成功接收。                     |
|               |          | 2:准确地传送一次,重复发送直到确认              |
|               |          | 接收者接收到为止。                       |
|               |          | 建议连接同一个SmartQ QP-500的所有         |
|               |          | SmartQ QP-8x1/QP-8x2/QP-711/    |
|               |          | QP-712 or Windows Client,都使用相同  |
|               |          | 的QOS值,以免发生不可预测的错误。              |
| retain        | Int      | Publish所传输的讯息是否被QP-500所保        |
|               |          | 留,默认值为0(不保留)。                   |
| timeout       | Int      | 程序接收讯息时的等待时间,单位为秒,              |
|               |          | 默认值为10(秒)。                      |
| keepAliveTime | Unsigned | SmartQ QP-8x1/QP-8x2 or Windows |
|               | short /  | Client与SmartQ QP-500之间联机的存活     |
|               | ushort   | 时间。当SmartQ QP-8x1/QP-8x2 or     |
|               |          | Windows Client在此设定时间内都没有        |
|               |          | 发送讯息给SmartQ QP-500时,此联机就        |
|               |          | 会被SmartQ QP-500强制中断。            |
| hConn         | void* /  | 用以纪录有效联机的内存地址。                  |
|               | IntPtr   |                                 |
| lastSentMsg   | Long /   | 用以纪录处理的状况。                      |
| -             | ulong    |                                 |
| clientId      | char* /  | SmartQ QP-8x1/QP-8x2 or Windows |
|               | String   | Client用以连接至SmartQ QP-500的使用     |
|               |          | 者名称。不可以两个以上的client同时有           |
|               |          | 相同名称。                           |
| lwtTopic      | char* /  | 离线主题,设定SmartQ QP-8x1/QP-8x2     |
| -             | String   | or Windows Client离线后SmartQ      |
|               |          | QP-500会自动发送的讯息主题。               |
| lwtData       | char* /  | 离线数据,设定SmartQQP-8x1/QP-8x2      |
|               | String   | or Windows Client离线后SmartQ      |
|               |          | QP-500会自动发送的讯息数据。               |
| lwtQos        | int      | 遗言的QOS设定。                       |

| lwtRetain                           | int     | 设定遗言讯息是否会被QP-500保留。     |  |  |
|-------------------------------------|---------|-------------------------|--|--|
| persistDir                          | char* / | 设定硬盘暂存机制所使用路径。          |  |  |
|                                     | String  | 仅提供Windows版本MQTT SDK使用。 |  |  |
| 常数MQISDP_CLIENT_ID_LENGTH其值为23的长整数。 |         |                         |  |  |

# 2.2 函式:

# ICPDAS\_MQIsdpConnect:

## int ICPDAS\_MQIsdpConnect ( PSPARMS \*psp);

函示功能说明:

协助使用者透过此函式更简易地来连接上SmartQ QP-500。

参数说明:

#### Inputs:

• psp:

储存SmartQ QP-8x1/QP-8x2 or Windows Client与SmartQ QP-500连接所需的信息, PSPARMS结构定义请参考2.1节。

#### **Returns:**

- 回传整数值:
  - 0 : OK
  - 1002 : HOSTNAME NOT FOUND
  - 1007 : PERSISTENCE FAILED
  - 1010 : NO WILL TOPIC
  - 1013 : DATA TOO BIG
  - 1014 : ALREADY CONNECTED
- psp:

如果ICPDAS\_MQIsdpConnect回传值为MQISDP\_OK(0),则psp->hConn将回传为一个有效的内存地址,反之psp->hConn将被设定为NULL。

# ICPDAS\_MQIsdpDisconnect:

#### int ICPDAS\_MQIsdpDisconnect (PSPARMS \*psp );

函示功能说明:

协助使用者透过此函式更简易地中断与SmartQ QP-500联机。

参数说明:

#### Inputs:

http://www.icpdas.com

• psp:

储存SmartQ QP-8x1/QP-8x2 or Windows Client与SmartQ QP-500连接所需的信息, PSPARMS结构定义请参考2.1节。

#### **Returns:**

- 回传整数值:
  - 0 : OK
  - 1007 : PERSISTENCE\_FAILED
  - 1008 : CONN\_HANDLE\_ERROR
- psp: psp->hConn回传为NULL表示invalid connection 处理。

# ICPDAS\_MQIsdpPublish:

## int ICPDAS\_MQIsdpPublish ( $\ensuremath{PSPARMS}\xspace*psp,$

char \*pData, int dataLength );

函示功能说明:

协助使用者透过此函式更简易地经由SmartQ QP-500来发布讯息。

参数说明:

#### Inputs:

• psp:

储存SmartQ QP-8x1/QP-8x2 or Windows Client与SmartQ QP-500连接所需的信息, PSPARMS结构定义请参考2.1节。使用者必须先将所欲发布的topic设定在psp->topic当中。

• pData:

SmartQ QP-8x1/QP-8x2 or Windows Client欲发布与SmartQ QP-500的字符串数据。

 dataLength: 欲发布字符串数据的长度。

#### **Returns:**

- 回传整数值:
  - 0 : OK
  - 1003 : Queue FULL
  - 1007 : PERSISTENCE FAILED
  - 1008: CONN HANDLE ERROR
  - 1011 : INVALID STRUCTURE LENGTH

1013 : DATA TOO BIG

- 1017: CONNECTION BROKEN
- psp: psp->lastSentMsg回传值:
  - 1 : DELIVERED
  - 2 : RETRYING
  - 3 : IN PROGRESS
  - 4 : MSG HANDLE ERROR

# ICPDAS\_MQIsdpSubscribe:

#### int ICPDAS\_MQIsdpSubscribe ( PSPARMS \*psp );

函示功能说明:

协助使用者透过此函式更简易地向SmartQ QP-500来订阅讯息。

参数说明:

#### Inputs:

• psp:

储存SmartQ QP-8x1/QP-8x2 or Windows Client与SmartQ QP-500连接所需的信息, PSPARMS结构定义请参考2.1节。使用者必须先将所欲订阅的topic设定在psp->topic当中。

#### **Returns:**

- 回传整数值:
  - 0 : OK
  - 1003 : Queue FULL
  - 1007 : PERSISTENCE FAILED
  - 1008: CONNECTION HANDLE ERROR
  - 1011 : INVALID STRUCTURE LENGTH
  - 1013 : DAT TOO BIG
  - 1017: CONNECTION BROKEN

• psp:

如果ICPDAS\_MQIsdpSubscribe回传值为OK(0),则psp->lastSentMsg将回传一个有效值,反之psp->lastSentMsg将被设定为(-1),表示INVALID MSG HANDLE。psp->lastSentMsg回传值:

1 : DELIVERED

- 2 : RETRYING
- 3 : IN\_PROGRESS
- 4 : MSG\_HANDLE\_ERROR

## ICPDAS\_MQIsdpUnsubscribe:

int ICPDAS\_MQIsdpUnsubscribe ( PSPARMS \*psp );

函示功能说明:

协助使用者透过此函式更简易地向SmartQ QP-500取消订阅讯息。

参数说明:

#### **Inputs:**

• psp:

储存SmartQ QP-8x1/QP-8x2 or Windows Client与SmartQ QP-500连接所需的信息, PSPARMS结构定义请参考2.1节。使用者必须先将所欲取消订阅的topic设定在psp->topic当中。

#### **Returns:**

- 回传整数值:
  - 0 : OK
  - 1003 : Queue FULL
  - 1007 : PERSISTENCE FAILED
  - 1008: CONN HANDLE ERROR
  - 1011: INVALID STRUCTUR LENGTH
  - 1013 : DATA TOO BIG
  - 1017: CONNECTION BROKEN

• psp:

如果ICPDAS\_MQIsdpUnsubscribe回传值为OK(0),则psp->lastSentMsg将回传一个有效 值,反之psp->lastSentMsg将被设定为INVALID MSG HANDLE (-1)。

psp->lastSentMsg回传值:

- 1 : DELIVERED
- 2 : RETRYING
- 3 : IN PROGRESS
- 4 : MSG HANDLE ERROR

# ICPDAS\_MQIsdpReceive:

#### int ICPDAS\_MQIsdpReceive ( PSPARMS \*psp,

char \*topic, char \*data );

函示功能说明:

协助使用者透过此函式更简易地向SmartQ QP-500接收讯息。

参数说明:

Inputs:

• psp:

储存SmartQ QP-8x1/QP-8x2 or Windows Client 与SmartQ QP-500连接所需的信息, PSPARMS结构定义请参考2.1节。

• topic:

用以储存SmartQ QP-8x1/QP-8x2 or Windows Client从SmartQ QP-500所接收到的讯息之 主题。

• data:

用以储存SmartQ QP-8x1/QP-8x2 or Windows Client从SmartQ QP-500所接收到的讯息内 文信息。

#### **Returns:**

- 回传整数值:
  - 0 : OK
  - 1008 : CONNECTION HANDLE ERROR
  - 1005 : PUBS AVAILABLE
  - 1006 : NO PUBS AVAILABLE
  - 1018: DATA TRUNCATED
- topic:

用以储存SmartQ QP-8x1/QP-8x2 or Windows Client从SmartQ QP-500所接收到的讯息之 主题。

• data:

用以储存SmartQ QP-8x1/QP-8x2 or Windows Client从SmartQ QP-500所接收到的讯息内 文信息。

# ICPDAS\_MQIsdpTerminate:

http://www.icpdas.com

## void ICPDAS\_MQIsdpTerminate(PSPARMS \*psp );

函示功能说明:

协助使用者透过此函式更简易地释放资源。

参数说明:

#### Inputs:

• psp:

储存SmartQ QP-8x1/QP-8x2 or Windows Client与SmartQ QP-500连接所需的信息, PSPARMS结构定义请参考2.1节。

#### **Returns:**

● 无回传。

# 3. 范例程序说明

#### 3.1 Publish.c (Publish\_WinCE.cpp)

#### 3.1.1 定义结构 PSPARMS。(PSPARMS 详细结构请见第二章节)

#### 3.1.2 设定变量:

#### (必要设定)

strcpy( psParms.clientId, "Client\_Pub" );

// 设定SmartQ QP-8x1/QP-8x2 or Windows Client ID为"Client\_Pub"。

psParms.pBroker = (char\*)malloc( strlen("192.168.100.63") + 1 );

// SmartQ QP-500 IP位置字符串空间配置

psParms.topic = (char\*)malloc( strlen("MyTopic")+ 1 );

// SmartQ QP-8x1/QP-8x2 or Windows Client 欲发布至SmartQ QP-500的讯息主题字符串空间配置 strcpy( psParms.pBroker, "192.168.100.63 );

// 此程序目前暂定SmartQ QP-500 IP为192.168.100.63, 使用者可依实际状况调整IP。

psParms.port = 1883;

// 设定与SmartQ QP-500连接的通讯端口号码,标准设置为1883。

strcpy(psParms.topic, "MyTopic" );

// 设定讯息发布的主题为MyTopic。

psParms.keepAliveTime = 32000;

// 设定与SmartQ QP-500联机的存活时间为32000毫秒。

#### // persistDir仅提供Windows版本SmartQ SDK使用。

psParms.persistDir = (char\*)malloc( strlen("C:\\temp\\wmqtt")+ 1 );

// SmartQ Windows Client的硬盘暂存路径字符串空间配置。

strcpy( psParms.persistDir, "C:\\temp\\wmqtt");

// 设定与SmartQ Windows Client的硬盘暂存路径,可依使用者需求修改路径。

#### (选择设定)

psParms.qos = 1;

// 设定传输质量QoS为1, 如未设定默认值为0。

psParms.retain = 0;

// 设定发布信息于SmartQ QP-500部份不保留。

psParms.lwtTopic = (char\*)malloc( strlen("MyTopic")+ 1 );

strcpy(psParms.lwtTopic, "MyTopic" );

// 为遗言主题配置内存空间并将其字符串设定为MyTopic,如不使用遗言则可将其字符串设为NULL。

psParms.lwtQos = 1;

// 设定遗言的传输质量QoS为1, 如未设定默认值为0。

psParms.lwtRetain = 0;

#### // 设定遗言讯息于SmartQ QP-500部份不保留。

psParms.lwtData = (char\*)malloc( strlen("Client\_Pub terminated.")+ 1 );

strcpy(psParms.lwtData, "Client\_Pub terminated." );

// 为遗言数据配置内存空间并将其字符串设定为Client\_Pub terminated.,如不使用遗言则可将其字符 串设为NULL。。

#### 3.1.3 联机:

ICPDAS\_MQIsdpConnect( &psParms );

// SmartQ QP-8x1/QP-8x2 or Windows Client 呼叫ICPDAS\_MQIsdpConnect函式与SmartQ QP-500 进行联机,传入参数为psParms,若回传值为0则联机成功,反之则联机失败并结束程序。

#### 3.1.4 发布:

pBuffer = (char\*)malloc(bufLen);

// 为pBuffer配置内存空间

fgets(pBuffer, bufLen, stdin);

// 读取由为用户输入的讯息字符串。

if ( msgLen <=0 ) {

ICPDAS\_MQIsdpPublish( &psParms, "\0", 1 );

break; }

// 当用户仅输入ENTER时程序结束,并通知SubScribe程序结束。

ICPDAS\_MQIsdpPublish( &psParms, pBuffer, msgLen );

// SmartQ QP-8x1/QP-8x2 or Windows Client呼叫ICPDAS\_MQIsdpPublish函式将Hello字符串发布与

SmartQ QP-500, 传入参数为psParms、pBuffer及msgLen。

#### 3.1.5 中断联机:

ICPDAS\_MQIsdpDisconnect( &psParms );

// SmartQ QP-8x1/QP-8x2 or Windows Client 呼叫ICPDAS\_MQIsdpDisconnect函式与SmartQ QP-500中断联机, 传入参数为psParms。

#### 3.1.6 释放内存:

ICPDAS\_MQIsdpTerminate( &psParms );

// SmartQ QP-8x1/QP-8x2 or Windows Client 呼叫ICPDAS\_MQIsdpTerminate(),以结束所有工作及资源。

free( pBuffer );

// 释放变量所配置的内存空间。

#### 3.2 SubScribe.c (SubScribe \_WinCE.cpp)

#### 3.2.1 定义结构 PSPARMS。(PSPARMS 详细结构请见第二章节)

#### 3.2.2 设定变量:

#### (必要设定)

strcpy( psParms.clientId, "Client\_Sub" );

// 设定SmartQ QP-8x1/QP-8x2 or Windows Client ID为"Client\_Sub"。

psParms.pBroker = (char\*)malloc( strlen("192.168.100.63") + 1 );

// SmartQ QP-500 IP位置字符串空间配置

psParms.topic = (char\*)malloc( strlen("MyTopic")+ 1 );

// SmartQ QP-8x1/QP-8x2 or Windows Client欲发布至SmartQ QP-500的讯息主题字符串空间配置

strcpy( psParms.pBroker, "192.168.100.63" );

// 此程序目前暂定SmartQ QP-500 IP为192.168.100.63, 使用者可依实际状况调整IP。

psParms.port = 1883;

// 设定与SmartQ QP-500连接的通讯端口号码,标准设置为1883。

strcpy(psParms.topic, "MyTopic" );

// 设定讯息订阅的主题为MyTopic。

psParms.keepAliveTime = 32000;

// 设定与SmartQ QP-500联机的存活时间为32000毫秒。

psParms.lastSentMsg = MQISDP\_INV\_MSG\_HANDLE;

// 预设处理状况为-1。

#### // persistDir仅提供Windows版本SmartQ SDK使用。

psParms.persistDir = (char\*)malloc( strlen("C:\\temp\\wmqtt")+ 1 );

// SmartQ Windows Client的硬盘暂存路径字符串空间配置。

strcpy( psParms.persistDir, "C:\\temp\\wmqtt");

// 设定与SmartQ Windows Client的硬盘暂存路径,可依使用者需求修改路径。

#### (选择设定)

psParms.qos = 1;

// 设定传输质量QoS为1, 如未设定默认值为0。

psParms.timeout = 10000;

// 设定等待接收信息的时间为10000毫秒。

psParms.lwtTopic = (char\*)malloc( strlen("MyTopic")+ 1 );

strcpy(psParms.lwtTopic, "MyTopic" );

// 为遗言主题配置内存空间并将其字符串设定为MyTopic,如不使用遗言则可将其字符串设为NULL。

psParms.lwtQos = 1;

// 设定遗言的传输质量QoS为1, 如未设定默认值为0。

psParms.lwtRetain = 0;

#### // 设定遗言讯息于SmartQ QP-500部份不保留。

psParms.lwtData = (char\*)malloc( strlen("Client\_Sub terminated.")+ 1 );

strcpy(psParms.lwtData, "Client\_Sub terminated." );

// 为遗言数据配置内存空间并将其字符串设定为Client\_Sub terminated.,如不使用遗言则可将其字符 串设为NULL。。

#### 3.2.3 联机:

ICPDAS\_MQIsdpConnect( &psParms );

// SmartQ QP-8x1/QP-8x2 or Windows Client呼叫ICPDAS\_MQIsdpConnect函式与SmartQ QP-500进 行联机,传入参数为psParms,若回传值为0则联机成功,反之则联机失败并结束程序。

#### 3.2.4 订阅:

ICPDAS\_MQIsdpSubscribe( &psParms );

// SmartQ QP-8x1/QP-8x2 or Windows Client呼叫ICPDAS\_MQIsdpSubscribe函式以通知SmartQ QP-500其订阅那些讯息主题, 传入参数为psParms。

#### 3.2.5 接收:

rcvTopic = (char\*)malloc( BUFFER\_SIZE );

rcvData = (char\*)malloc( BUFFER\_SIZE );

```
// 为rcvTopic及rcvData配置内存空间。
```

ICPDAS\_MQIsdpReceive( &psParms, rcvTopic, rcvData );

// SmartQ QP-8x1/QP-8x2 or Windows Client呼叫ICPDAS\_MQIsdpReceive函式进行订阅主题的讯息 接收, 传入参数为psParms、rcvTopic及rcvData, 并经由rcvTopic及rcvData取得所接收到的主题及 信息。

// 若psParms.timeout = -1; 则此函式会在有接收到主题信息后才会返回 (仅于Multi Task下支援)

// 若psParms.timeout 其它数据(单位为ms); 则此函式会在有接收到主题信息或Timeout时间到达而返回

#### 3.2.6 取消订阅:

ICPDAS\_MQIsdpUnsubscribe( &psParms );

// SmartQ QP-8x1/QP-8x2 or Windows Client呼叫ICPDAS\_MQIsdpUnsubscribe函式以通知SmartQ QP-500其取消订阅那些讯息主题, 传入参数为psParms。

#### 3.2.7 中断联机:

ICPDAS\_MQIsdpDisconnect( &psParms );

// SmartQ QP-8x1/QP-8x2 or Windows Client呼叫ICPDAS\_MQIsdpDisconnect函式与SmartQ QP-500 中断联机, 传入参数为psParms。

#### 3.2.8 释放内存:

ICPDAS\_MQIsdpTerminate ( &psParms );

// SmartQ QP-8x1/QP-8x2 or Windows Client 呼叫ICPDAS\_MQIsdpTerminate(),以结束所有工作及资源。

free( rcvData );

free( rcvTopic );

// 释放变量所配置的内存空间。